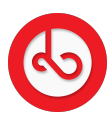

Knowledgebase > Marketplace > Sell on Bloop Marketplace > How can I create a product?

How can I create a product? Anna Zozulenko - 2025-07-02 - Sell on Bloop Marketplace Switch to Seller Mode.

On the bottom menu, locate and click on the "Products" icon.

Inside the Products section, find the "+" icon in the top right corner and click on it..

Fill in all the necessary details for your product, including: Name Description Photos Inventory SKU (Stock Keeping Unit) Pricing: Default Price: Set the regular selling price in USDT. Sale Price: Optionally, set a discounted price in USDT. Cost: Enter the actual cost of the product in USDT. The prices in the other cryptocurrencies selected while creating the store (AUSDT, DOGE, PEPE, LWC, BTC, ETH) will be automatically calculated and displayed based on the current exchange rates. Shipping Information such as dimensions and weight of the product.

Choose the store in which you want to add this product and set any additional conditions.

Creating Variants (Optional):

After attempting to save, you will be prompted to create variants for your product. This allows you to add variations such as colors and sizes. Upload extra images for different variants if needed.

Once all details are entered, including any variants, click on "Save" to create your product.